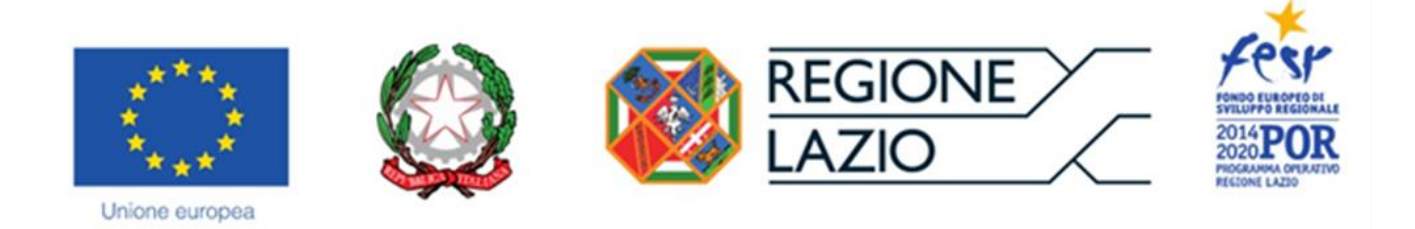

# **AVVISO PUBBLICO**

## "Incentivi all'acquisto di servizi di supporto all'internazionalizzazione in favore delle PMI" "PROGETTI DI INTERNAZIONALIZZAZIONE"

## "Istruzioni per la compilazione del Formulario GeCoWEB"

## INDICE

## Premessa

- Passo I Registrazione e accesso al sistema GeCoWEB
- Passo 2 Accesso con le credenziali e selezione del Formulario
- Passo 3 Anagrafica e rappresentanti aziendali
- Passo 5 Descrizione del Soggetto Richiedente
- Passo 5 Descrizione del Progetto
- Passo 6 Spese Ammissibili e relativi allegati
- Passo 7 Altri allegati
- Passo 8 Finalizzazione del Formulario e stampa dei documenti da inviare via PEC

Le parole nel testo con la lettera maiuscola e in Grassetto sono definite nell'Appendice n. 2 all'Avviso "PROGETTI DI INTERNAZIONALIZZAZIONE".

#### PREMESSA

Il presente documento illustra il **Formulario** per la presentazione del **Progetto** ai fini della richiesta del contributo a valere sull'Avviso "**PROGETTI DI INTERNAZIONALIZZAZIONE**", da compilarsi esclusivamente tramite la piattaforma digitale **GeCoWEB** accessibile dal sito di Lazio Innova o direttamente tramite il link <u>https://gecoweb.lazioinnova.it</u>.

Di seguito sono rappresentate le diverse sezioni del **Formulario** (**Schede**) e i campi da compilare, e la documentazione da caricare, dando modo così di preparare anticipatamente il relativo materiale. Sono inoltre fornite informazioni e spiegazioni per renderne il più possibile semplice la corretta compilazione.

Si segnala che i testi in blu e su sfondo azzurro, riguardano solo il caso in cui la richiesta sia presentata da più **Richiedenti** in **Aggregazione Temporanea**.

I soggetti già registrati e in possesso del CUI possono saltare il Passo 1 e andare direttamente al Passo 2.

### PASSO I

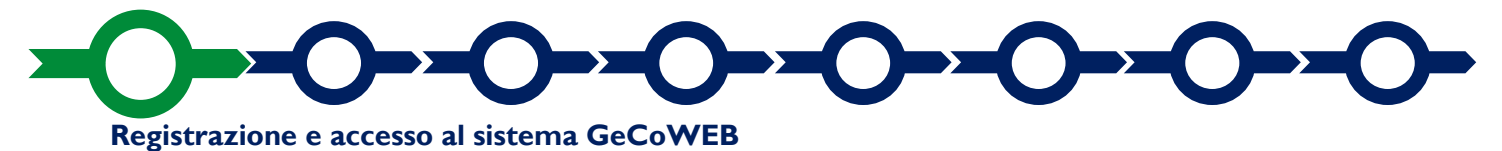

Anzitutto occorre procedere alla registrazione, se il richiedente non è già registrato nel sistema **GeCoWEB**.

La procedura di registrazione è diversa per i tre canali di accesso a **GeCoWEB** utili per questo **Avviso** nella pagina di benvenuto <u>https://gecoweb.lazioinnova.it</u>.

I canali da utilizzare per questo Avviso sono:

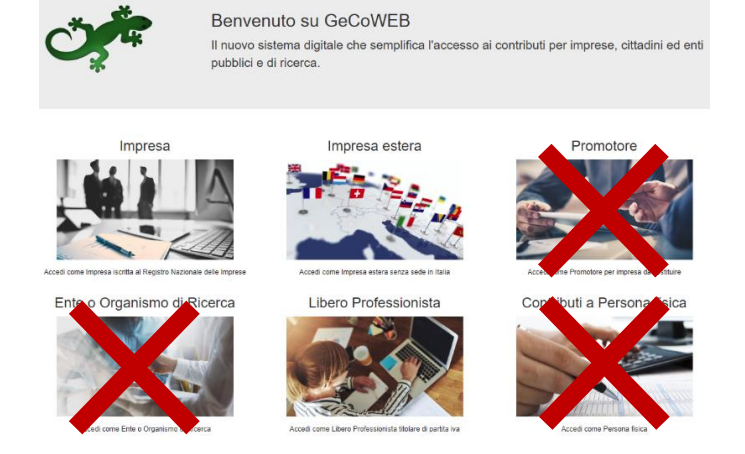

- 1. "Impresa": riservato alle Imprese iscritte nel Registro delle Imprese Italiano tenuto dalle competenti CCIAA territoriali;
- "Libero Professionista": riservato ai Liberi Professionisti (titolari di partita IVA non iscritti al Registro delle Imprese);
- 3. "Impresa Estera": riservato alle Imprese non iscritte al Registro delle Imprese Italiano, ma ad equivalenti registri di Stati membri dell'Unione Europea o di Stati equiparati.

L'accesso come "**Impresa**" richiede il preventivo accesso alla Carta Nazionale dei Servizi "**CNS**" (e quindi il possesso del dispositivo token USB o smart card e relativo PIN, rilasciato dalle CCIAA anche tramite soggetti abilitati) e l'accreditamento al portale <u>www.impresainungiorno.gov.it</u>.

L'accesso come "Libero Professionista" e quello come "Impresa Estera" può avvenire:

• tramite "SPID" (Sistema Pubblico di Identità Digitale), oppure

• per i soggetti che non dispongono di SPID, inserendo le informazioni richieste nei campi della maschera che appare selezionando "Compila il modulo di registrazione".

Nella apposita pagina dedicata a GeCoWEB del sito di Lazio Innova http://www.lazioinnova.it/gecoweb/ è disponibile la "Guida operativa - Registrazione e 1 accesso a GeCoWEB".

Le istruzioni specifiche sono contenute nei capitoli

- 2.1 Registrazione come "Impresa"
- 2.2 Registrazione come "Impresa estera"
- 2.5 Registrazione come "Libero professionista"

La procedura di accesso iniziale si conclude con l'attribuzione di un Codice Unico Identificativo ("CUI"), da utilizzare per i successivi accessi al sistema.

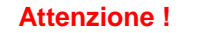

Si consiglia di fare una copia elettronica del CUI per evitare errori nella lettura e trasposizione di cifre e lettere.

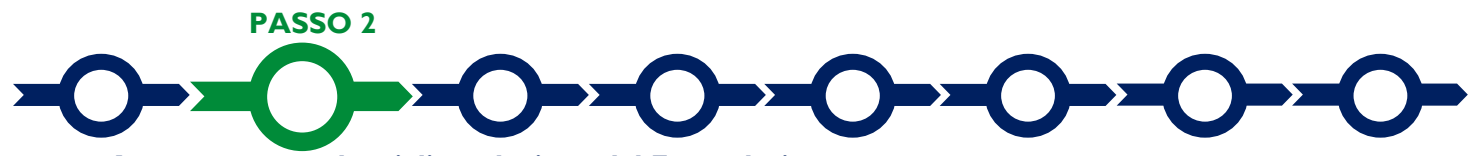

#### Accesso con credenziali e selezione del Formulario

Effettuata la registrazione e ottenuto il CUI si può accedere a GeCoWEB per la compilazione del Formulario.

Per istruzioni operative specifiche si può consultare la "Guida operativa - Accesso a GeCoWEB" disponibile nella apposita pagina dedicata a GeCoWEB del sito di Lazio Innova <u>http://www.lazioinnova.it/gecoweb/</u>.

Per iniziare la procedura di compilazione del **Formulario**, è necessario aprire la "combo" in alto a destra corrispondente a "**Compila una nuova domanda**" nella schermata "**Gestione Domande**" per visualizzare i formulari disponibili e selezionare "**Progetti di Internazionalizzazione**" come da immagine seguente.

| GeCoW                             | EB    |               |          |                                                                                                    | €∳ Lo                 | og out |
|-----------------------------------|-------|---------------|----------|----------------------------------------------------------------------------------------------------|-----------------------|--------|
| Gestione Dom                      | ande  |               |          | PROGETTI DI INTERNAZIONALIZZAZIONE<br>Il finestra Lazio Cinema International 2018<br>Drogetti Strategici 2019                                                           | Compila una nuova dom | nanda  |
| ID Domanda<br>Nessuna domanda com | Bando | · Iniziata il | Ultima n | Innova Venture<br>POR FESR - Pre-seed Startup Innovative New<br>POR FESR - Pre-seed Spin Off<br>POR FESR - Pre-seed Startup Innovative Old<br>Fondo di Rotazione Cinema | a Azioni              |        |

Selezionato il formulario "**Progetti di Internazionalizzazione**", la compilazione: alcune sono proposte nella schermata iniziale (a seconda del browser e delle dimensioni dello schermo), altre sono selezionabili utilizzando la freccia presente a destra, come mostrato nell'immagine che segue.

| Č  | GeCoWEB                        |                 |                          |                                 | 🕪 Log out                                                                                                    |
|----|--------------------------------|-----------------|--------------------------|---------------------------------|----------------------------------------------------------------------------------------------------|
| Ge | stione Domande / Domanda       |                 |                          | < 🔶 🖺 Salva bozza               | <ul> <li>✓ Salva e verifica dati</li> <li>✓ Salva, verifica e finalizza</li> <li>▲ Torna alla lista</li> </ul>                           |
|    | Tipologia Soggetto Richiedente | Anagrafica      | Rappresentanti Aziendali | Anagrafica Progetto Agevolabile | Caratteristiche Progetto                                                                                                    |
|    | Tipologia Soggetto Richiedente |                 |                          |                                 | Investimenti                                                                                                    |
|    |                                | Impresa Singola | Si No                    |                                 | Costi per godimento beni di terzi<br>Riepilogo costi per Tipologia investimento<br>Riepilogo costi per Normativa/Regolamento<br>Allegati |

La prima Scheda, "Tipologia soggetto richiedente", è proposta automaticamente dal sistema.

Il sistema seleziona il valore "SI" nel campo "Impresa singola.

Nel caso di più **Richiedenti**, che presentano il **Progetto** tramite una **Aggregazione Temporanea**, va selezionato il valore "**NO**" che determina l'apertura dei campi della seguente maschera:

| a un massimo di 6 |
|-------------------|
| Si No             |
|                   |
| Min: 0, Max: 6    |
| Min: 0, Max: 6    |
| Min: 0, Max: 0    |
| Min: 0, Max: 0    |
|                   |

Va quindi indicato in modo distinto il numero dei **Richiedenti** "**Imprese**" (entrati in **GeCoWEB** tramite il canale "**Imprese**") e quello degli altri **Richiedenti** (entrati in GeCoWEB tramite il canale "**Liberi Professionisti**" o ""**Imprese Estere**") che in questa fase occorre qualificare come "**Liberi Professionisti**". Prima di procedere a compilare le altre **Schede** del **Formulario**, si apre un elenco in cui vanno indicati per

ciascun **Richiedente** (collegando così i rispettivi dati anagrafici al **Progetto** che si sta rappresentando nel **Formulario**):

 per i soggetti registrati in GeCoWEB tramite il canale "Accedi come Impresa": il codice CUI ed il codice fiscale;

| Campi identificazione |  |
|-----------------------|--|
| Codice Fiscale        |  |

 per i soggetti registrati in GeCoWEB tramite il canale "Liberi Professionisti" o "Imprese Estere": il codice fiscale e la Partita IVA

| Campi identificazione |                           |
|-----------------------|---------------------------|
| Codice Fiscale        | Partita IVA Richiama dati |

È necessario, a questo punto, effettuare un salvataggio, per procedere con la compilazione del **Formulario** come di seguito indicato cliccare sul tasto "**salva bozza**" per poter andare avanti nella compilazione del **Formulario**. Più in generale è sempre necessario per spostarsi nella **Scheda** successiva di **GeCoWEB** effettuare il salvataggio cliccando sul tasto "**salva bozza**" o quello "**salva e verifica dati**", come di seguito indicato.

Г

Attenzione !

| 🗧 🔶 🖹 Salva boz | za 🗸 🗸 Salva | e verifica dati | 🖂 Salva, verifica e finalizza | 🔺 Torna alla lista |
|-----------------|--------------|-----------------|-------------------------------|--------------------|
| h?              |              | 5               |                               |                    |
| $\sim$          | oppure       |                 |                               |                    |

Con il pulsante rosso (Salva, verifica e finalizza) il Formulario viene reso immodificabile, compresi i documenti allegati.

PASSO 3 Anagrafica e rappresentanti aziendali

| GeCoWEB                                   | 🖼 Log out                                                                                                    |
|-------------------------------------------|----------------------------------------------------------------------------------------------------|
| Gestione Domande / Domanda                | ←       ←       Salva e verifica dati       ≤       Salva, verifica e finalizza         ←       Stampa       Esporta in pdf       ▲       Torna alla lista |
| Bozza salvata con successo.               |                                                                                                    |
| Tipologia Soggetto Richiedente Anagrafica | Rappresentanti Aziendali Anagrafica Progetto Agevolabile Caratteristiche Progetto 🝷                                                                        |
| Anagrafica                                |                                                                                                    |
| Richiedente                               |                                                                                                    |

Nella parte iniziale della Scheda "Anagrafica" sono riportate le informazioni anagrafiche fornite in sede di registrazione e non sono modificabili.

Attenzione !

Chi accede con canali diversi da "Impresa" deve verificare che i dati anagrafici siano ancora validi (es. sede, legale rappresentante, etc.) perché non sono automaticamente aggiornati, come invece avviene mediante l'interoperabilità con la banca dati del Registro delle Imprese Italiano

Qualora i dati necessitino di un aggiornamento, il richiedente deve inviare una comunicazione via PEC all'indirizzo <u>incentivi@pec.lazioinnova.it</u> per segnalare le modifiche da apportare.

Nella seconda parte della Scheda "Anagrafica" è richiesto di fornire le seguenti informazioni.

 Modifica della sede operativa (facoltativa): consente di selezionare la sede operativa in cui si realizzerà il progetto, nel caso in cui l'impresa richiedente abbia più sedi operative.

|                      | · · · |
|----------------------|-------|
| Sede Operativa Lazio |       |

La Sede Operativa in cui si realizza il Progetto deve essere localizzata nel Lazio, pena l'inammissibilità della domanda e quella indicata deve rientrare in uno dei Comuni rientranti nelle Aree di Crisi Complessa della Regione Lazio affinché sia attribuita l'apposita riserva prevista per tali aree.

• Dimensione di impresa (obbligatoria): è richiesto di indicare la dimensione dell'impresa richiedente

| <b>Classificazione Dimensional</b> | *                                        |
|------------------------------------|------------------------------------------|
| Micro Impresa Picco                | impresa 🕜 Media impresa 🕜 Grande impresa |

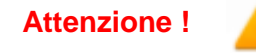

Attenzione !

La classificazione dimensionale dichiarata sarà oggetto di autocertificazione autocomposta dal sistema GeCoWEB, con conseguenze anche penali in caso di dichiarazioni mendaci.

Rispetto dei requisiti del bando (facoltativa): consente di segnalare situazioni che determinano il possesso dei requisiti anche nel caso in cui dai dati anagrafici non risulterebbe, ad esempio perché non sono aggiornati. In particolare questo campo va compilato obbligatoriamente nel caso il Richiedente non abbia ancora la Sede Operativa nel Lazio a beneficio della cui attività imprenditoriale è realizzato il Progetto, fornendo gli elementi utili per la valutazione richiesti dal caso (es. se si tratta dell'acquisto di una attività preesistente, di un trasferimento, dove ci si intende localizzare, ecc.)

|  |  | <br> | <br> |
|--|--|------|------|

Al termine della compilazione della Scheda "Anagrafica" effettuare un salvataggio, che consentirà al sistema di acquisire le informazioni fornite e di passare alla compilazione delle **Schede** successive

Nella Scheda "Rappresentanti aziendali" è possibile, nel caso in cui l'impresa abbia più di un Legale Rappresentante, selezionare il Legale Rappresentante che sottoscriverà la Domanda (il sistema propone i nominativi risultanti nel Registro delle Imprese Italiano).

Inoltre è richiesto di indicare il referente del progetto (obbligatorio).

Nel caso di più **Richiedenti** tale indicazione dovrà essere fornita dal **Richiedente Mandatario** che sottoscriverà la **Domanda** anche per conto degli altri **Richiedenti Mandanti** e quindi sarà il referente unico nei confronti di Lazio Innova per tutti i successivi adempimenti

| GeCoWEB                        |                                                                 |                          |                                 |                                                              | 🕒 Log ou                                     |
|--------------------------------|-----------------------------------------------------------------|--------------------------|---------------------------------|--------------------------------------------------------------|----------------------------------------------|
| stione Domande / Domanda       |                                                                 |                          | 🗲 🔶 🖹 Salva bozza               | ← Salva e verifica dati Salva<br>⊖ Stampa 🖄 Esporta in pdf 🛃 | , verifica e finalizza<br>È Torna alla lista |
| Bozza salvata con successo.    |                                                                 |                          |                                 |                                                              |                                              |
| Tipologia Soggetto Richiedente | Anagrafica                                                      | Rappresentanti Aziendali | Anagrafica Progetto Agevolabile | Caratteristiche Progetto                                     | Ŧ                                            |
| Rappresentanti Aziendali       |                                                                 |                          |                                 |                                                              |                                              |
| Legale Rappresentante          | Cognome Nome<br>Codice Fiscale<br>Carica<br>Data Inizio Carica  |                          |                                 | ]                                                            |                                              |
| Referente del Progetto         | Nome *<br>Cognome *<br>Telefono *<br>Fax *<br>Email personale * |                          |                                 | ]                                                            |                                              |

PASSO 4

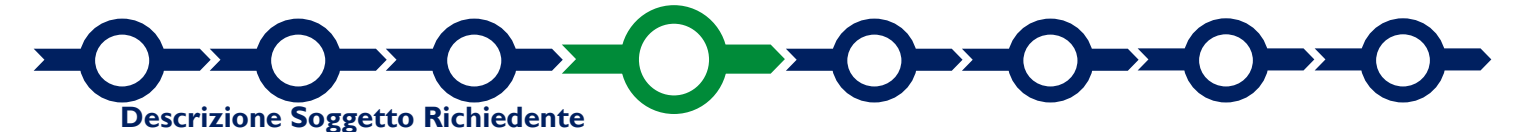

La descrizione del soggetto Richiedente prevede la compilazione del BOX "Descrizione del Soggetto Richiedente"

## BOX "Descrizione del Soggetto Richiedente" (max 20.000 caratteri)

Vanno qui descritte in forma sintetica ma esaustiva le caratteristiche dell'impresa richiedente (tipo di attività, natura dei ricavi e loro dimensione, il ciclo produttivo o di erogazione di servizi, le relazioni eventualmente importanti con clienti, partner o fornitori, l'organizzazione, il numero di addetti e la tipologia, le tecnologie di cui dispone, ecc.), che ovviamente dipende dalla sua complessità,

Descrivere in particolare l'esperienza specifica in materia di esportazioni o altri rapporti commerciali con l'estero (ricavi per vendite all'estero per paesi, canali commerciali attivati, eventuali esportazioni indirette, etc.)

e la struttura commerciale dell'impresa con evidenza dell'organizzazione dedicata all'esportazione o altri punti di forza e debolezza (personale esperto in determinati mercati, conoscenza delle lingue, delle pratiche fiscali, dogane, ecc.). Tale descrizione va quindi resa più accurata con riferimento agli aspetti più rilevanti per le finalità oggetto del **Progetto**. Ad esempio qualora si preveda oltre alla partecipazione ad una fiera internazionale e dei servizi di consulenza, andranno sottolineati gli elementi riguardanti i prodotti e le vendite (il numero degli articoli, il loro valore medio, minimo e massimo, caratteristiche che possono influenzare le consegne, i diversi canali di vendita e la scontistica, ecc.).

Infine devono essere descritti, perlomeno in termini qualitativi se non quantitativi i vantaggi economici che grazie alla realizzazione del Progetto si prevede di raggiungere (aumento delle quantità vendute, dei prezzi, riduzione dei costi o una combinazione di tali vantaggi).

Nel caso di **Aggregazioni Temporanee** la descrizione va fornita per ciascuno dei partecipanti al **Progetto**, illustrando, inoltre, i ruoli nella realizzazione del Progetto e le relazioni esistenti o da creare affinché ciascuno partecipi ai vantaggi del **Progetto** da realizzarsi congiuntamente.

Queste informazioni insieme a quelle relative al **Progetto**, saranno utilizzate dalla **Commissione Tecnica di Valutazione** per valutare la coerenza del **Progetto** con le **Tipologie di Intervento** previste dall'**Avviso** e per valutare la qualità dello stesso mediante l'attribuzione dei punteggi stabiliti all'art. 6 dell'**Avviso**.

Qualora i 20.000 caratteri risultino insufficienti gli aspetti più di dettaglio possono essere affrontati grazie a degli allegati. Si consiglia tuttavia di concentrarsi solo su quelli che possono risultare rilevanti ai fini della descrizione ed inserire gli opportuni riferimenti all'interno della descrizione, al fine di favorire la massima celerità dell'attività di valutazione, anche nell'interesse dei **Richiedenti** stessi.

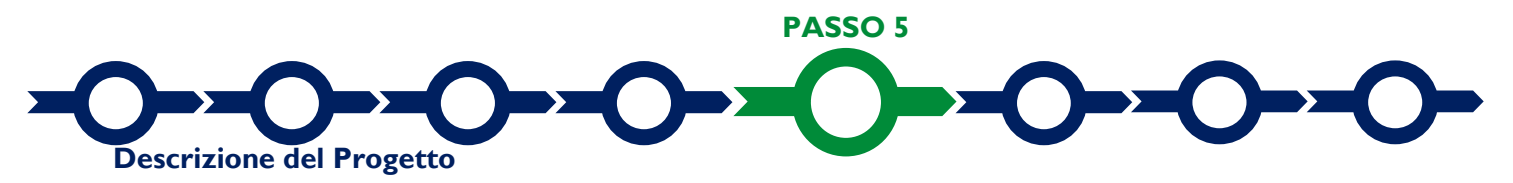

La descrizione del Progetto richiede la compilazione di due Schede: "Anagrafica del Progetto agevolabile" e "Caratteristiche del Progetto".

Scheda "Anagrafica del Progetto agevolabile"

| GeCoWEB                                                                                  |                          |                                 |                                                                 | 🕒 Log out                               |
|------------------------------------------------------------------------------------------|--------------------------|---------------------------------|-----------------------------------------------------------------|-----------------------------------------|
| estione Domande / Domanda                                                                |                          | ↔     ➡ Salva bozza             | ✓ Salva e verifica dati Salva, vi<br>Stampa ÈEsporta in pdf ▲ T | erifica e finalizza<br>Torna alla lista |
| Bozza salvata con successo.                                                              |                          |                                 |                                                                 |                                         |
| Tipologia Soggetto Richiedente Anagrafica R                                              | tappresentanti Aziendali | Anagrafica Progetto Agevolabile | Caratteristiche Progetto                                        | *                                       |
| Anagrafica Progetto Agevolabile                                                          |                          |                                 |                                                                 |                                         |
| Dati progetto<br>Identificativo Marca da Bollo * 🧿<br>Data di emissione marca da bollo * |                          |                                 |                                                                 |                                         |
| Dettagli progetto<br>Titolo del Progetto *                                               |                          |                                 |                                                                 |                                         |
| Eventuale Acronimo del Progetto                                                          |                          | Durata del Progetto (in mesi) * |                                                                 |                                         |
| Descrizione sintetica del Progetto *                                                     |                          |                                 |                                                                 | >                                       |

Innanzitutto e necessario inserire gli estremi identificativi della marca da bollo da 16,00 Euro che deve essere dedicata alla Domanda ai sensi dell'art. 3 di cui al D.P.R. 26 ottobre 1972, n. 642 (da annullare e conservare in caso di controlli).

Va quindi inserito il titolo del **Progetto** agevolato, l'eventuale suo acronimo e la sua durata in mesi (che non possono superare i 12 mesi massimi stabiliti all'art. 1 dell'**Avviso**).

Va quindi compilato il **BOX** "**Descrizione sintetica del progetto**" (max 1.000 caratteri) con una descrizione degli elementi essenziali del **Progetto** le sue principali caratteristiche, le **Tipologie di Intervento** previste, l'importo complessivo e con l'evidenza dei miglioramenti attesi per la propria competitività.

Attenzione !

Le informazioni contenute nel box saranno rese pubbliche ai sensi del art. 27 del D.lgs. 33/2013 in materia di trasparenza dei finanziamenti pubblici.

Sempre per motivi di trasparenza si deve infine "geolocalizzare" la **Sede Operativa** in cui sarà realizzato il, Progetto, inserendo l'indirizzo nell'apposito spazio ("inserisci una posizione") e confermando la selezione fra quelle che il sistema propone.

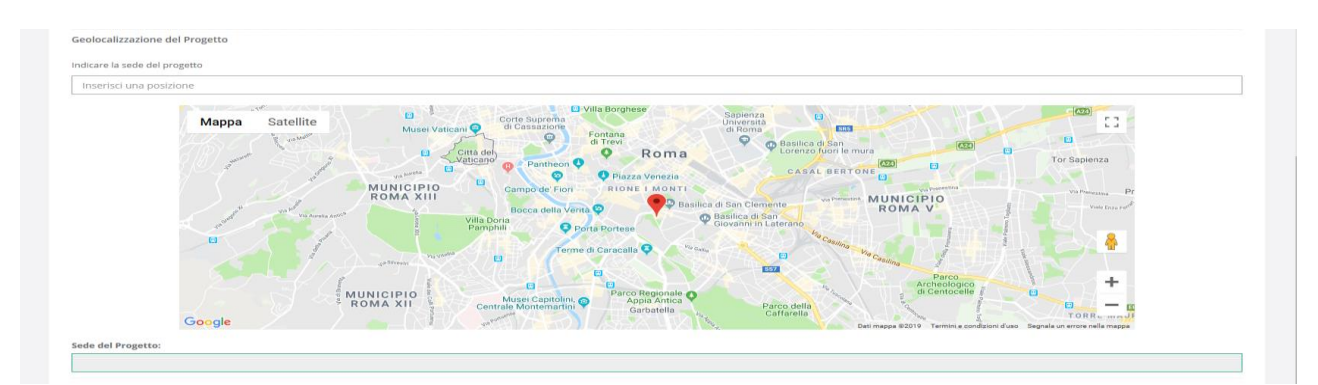

Al fine di definire con maggiore accuratezza la **Sede Operativa**, ad esempio nei casi in cui non vi sia numero civico, è possibile spostare sulla mappa il segnalino rosso. Il risultato è visualizzato nello spazio grigio sotto la mappa.

Nel caso in cui non è ancora puntualmente individuata la **Sede Operativa**, ad esempio nel caso di imprese che intendono localizzarsi nel Lazio, è indispensabile indicare almeno il Comune.

## Scheda "Caratteristiche del Progetto"

Tale Scheda prevede la compilazione di un unico BOX "Descrizione del Progetto" (max. 20.000 caratteri) che contiene le informazioni che, come anticipato ed insieme a quelle relative al Impresa Richiedente, saranno utilizzate dalla Commissione Tecnica di Valutazione per valutare la coerenza del Progetto con le Tipologie di Intervento previste dall'Avviso e per valutare la qualità dello stesso mediante l'attribuzione dei punteggi stabiliti all'art. 6 dell'Avviso.

La descrizione deve illustrare con chiarezza il **Progetto** d'internazionalizzazione illustrando le attività previste per la sua esecuzione, le manifestazioni cui si intende partecipare e le ulteriori azioni che si intendono adottare per raggiungere gli obiettivi e i risultati attesi, distinguendo quelli a breve (intermedi) ed a medio-lungo termine, la metodologia di sviluppo del Progetto e la loro tempistica di realizzazione

Il **Progetto** deve focalizzarsi, quindi, sui motivi che fanno ritenere interessante il o i mercati target oggetto del **Progetto** anche con riferimento alle caratteristiche dei prodotti o servizi venduti.

Vanno quindi forniti gli elementi che consentono di valutare pertinenti e congrue i singoli interventi che compongono il **Progetto** e le loro componenti e relative spese (con riferimento alle sole spese da rendicontare). Qualora le spese del **Progetto** riguardino beni o servizi standard e largamente diffusi sul mercato e non sono forniti i preventivi, vanno qui indicate le distinte tecniche e i prezzi di tali beni e servizi, e le indicazioni per riscontrarli con facilità da listini o prezzari pubblicati su internet.

Nel caso di **Aggregazioni Temporanee** vanno quindi forniti gli elementi che consentono di condividere i motivi per i quali le spese sono sostenute dai vari partecipanti e le eventuali interdipendenze commerciali tra gli stessi.

Anche in questo caso, ove i 20.000 caratteri risultino insufficienti, gli aspetti più di dettaglio possono essere affrontati grazie a degli allegati.

|                                |            |                          | 🗲 🔶 🖺 Salva bozza               | 🗸 Salva e verifica dati 🛛 🔤 Salva, v | verifica e finali |
|--------------------------------|------------|--------------------------|---------------------------------|--------------------------------------|-------------------|
| tione Domande / Domanda        |            |                          | Ð                               | Stampa 🛛 🔁 Esporta in pdf 📥          | Torna alla li     |
|                                |            |                          |                                 |                                      |                   |
| Bozza salvata con successo.    |            |                          |                                 |                                      |                   |
| Tipologia Soggetto Richiedente | Anagrafica | Rappresentanti Aziendali | Anagrafica Progetto Agevolabile | Caratteristiche Progetto             | •                 |
| Caratteristiche Progetto       |            |                          |                                 |                                      |                   |
|                                |            |                          |                                 |                                      |                   |
| Descrizione del Progetto *     |            |                          |                                 |                                      | >                 |
|                                |            |                          |                                 |                                      |                   |
|                                |            |                          |                                 |                                      |                   |
|                                |            |                          |                                 |                                      |                   |

Spese Ammissibili e relativi allegati

L'inserimento nel **Formulario** delle **Spese Ammissibili** e dei relativi allegati richiede la compilazione di specifiche **Schede** in funzione della natura delle Spese che compongono il **Progetto**, chiamate "**Tipologie di Investimento**".

In caso di **Progetto** da realizzarsi tramite un'**Aggregazioni Temporanea**, il **Mandatario** dovrà compilare anche la parte delle spese che saranno sostenute da ciascuno dei **Richiedenti Mandanti** (identificati nella colonna "**Azienda**").

Le "Tipologie di Investimento" previste in questo Avviso e quindi le relative "Schede" sono "Investimenti" (all'interno divisi in "materiali" o "immateriali"), "Costi godimento di beni di terzi", "Consulenze (a corpo)", "Costi della Produzione".

Come indicato nel "Passo 2", per selezionare le Schede potrebbe essere necessario selezionare la freccia a destra.

Si riportano di seguito, per ciascuna **Tipologia di Intervento**, le **Spese Ammissibili** da rendicontare in coerenza con l'articolo 4 dell'Avviso e la corrispondenza con la **Scheda** o **Tipologia di Investimento**:

# Per l'attività di partecipazione a Fiere e Manifestazioni fieristiche, saloni Internazionali e eventi commerciali all'estero di cui all'art. 4 dell'Avviso e ferme restando le specifiche ivi riportate.

## "Tipologia di intervento" A.I

| Scheda                                    | "Spese ammissibili"                                                        | "Regolamento"                                |
|-------------------------------------------|----------------------------------------------------------------------------|----------------------------------------------|
|                                           | "Affitto stand e costi accessori"                                          |                                              |
| "Costo per godimento di beni<br>di terzi" | "Costi per noleggio ed<br>allestimento di stand"                           |                                              |
| "Servizi di consulenza (a<br>corpo)"      | "Servizi per competenze tecniche<br>per l'interpretariato e<br>traduzione" | "De Minimis", <i>орриге</i><br>"Art. 19 RGE" |
| "Costi della produzione"                  | "Servizi di trasporto, assicurativi<br>e similari"                         |                                              |

## "Tipologia di intervento" A.2

| Scheda                                    | "Spese ammissibili"                                                | "Regolamento" |
|-------------------------------------------|--------------------------------------------------------------------|---------------|
| "Costo per godimento di beni<br>di terzi" | "Locazione spazi espositivi",                                      |               |
|                                           | "Locazione Show room"                                              |               |
| "Cooti dollo produziono"                  | "Viaggio e soggiorno potenziali<br>clienti esteri" (solo incoming) | "De Minimis"  |
|                                           | "Costo per l'allestimento spazi<br>espositivi"                     |               |
|                                           | "Materiali promozionali"                                           |               |

## "Tipologia di Intervento" A.3

| Scheda                          | "Spesa Ammissibile"                                                            | "Regolamento"                                 |
|---------------------------------|--------------------------------------------------------------------------------|-----------------------------------------------|
| Servizi di Consulenza (a corpo) | Azioni di promozione,<br>comunicazione e marketing<br>strumentali ad A.I e A.2 | "De Minimis" <i>, орриге</i><br>"Art. 18 RGE" |

Le Spese Ammissibili A.3 non possono superare il 5% del totale delle Spese Ammissibili del Progetto.

## "Tipologia di intervento" B.I – B.2 – B.3

| "Tipologia di investimento"     | "Spese ammissibili"                                                                                                    | "Regolamento"                         |
|---------------------------------|----------------------------------------------------------------------------------------------------|---------------------------------------|
|                                 | Consulenza strategica per<br>l'elaborazione di un Piano di<br>penetrazione commerciale in un<br>determinato Paese e settore                                                    |                                       |
|                                 | Consulenza strumentale al<br>progetto di<br>internazionalizzazione                                                                                                    | "Da Misingia" abbum                   |
| Servizi di consulenza (a corpo) | Spese relative al Temporary<br>Export Manager e consulenze<br>specialistiche ad integrazione di<br>funzioni aziendali e funzionali al<br>progetto di<br>internazionalizzazione | "De Minimis", oppure<br>"Art. 18 RGE" |

## "Tipologia di intervento" C.I – C.2

|              | Investimenti materiali e<br>immateriali finalizzati al progetto<br>di espansione su nuovi mercati                                                                                                    | "De Minimis"<br><i>oppure</i><br>"Art. 28 RGE" |
|--------------|----------------------------------------------------------------------------------------------------|------------------------------------------------|
| Investimenti | investimenti materiali e<br>immateriali, per diversificare la<br>produzione di uno stabilimento<br>mediante prodotti nuovi<br>aggiuntivi o trasformare<br>radicalmente il processo<br>produttivo complessivo di uno<br>stabilimento esistente, in<br>funzione delle attività di<br>internazionalizzazione previste<br>dal Piano di Investimenti per<br>l'Export. | "De Minimis"<br><i>oppure</i><br>"Art. 17 RGE" |

Attenzione !

I Costi del Personale e Indiretti a forfait saranno riconosciuti nella misura rispettivamente del 20% e del 5% delle Spese Ammissibili da rendicontare e non devono essere inseriti nel sistema GeCoWEB.

In fondo ad ogni **Scheda**, al termine della tabella per l'inserimento delle singole voci di spesa, dopo il totale riepilogativo delle spese inserite nella Scheda, è presente un apposito **spazio per il caricamento degli** allegati.

| Totale                     |             |             |      | 0,00 €         |  |
|----------------------------|-------------|-------------|------|----------------|--|
| Descrizione                |             | Riferimento | Fil  | e              |  |
|                            |             |             |      | seleziona file |  |
|                            |             |             |      |                |  |
|                            |             |             |      |                |  |
| Descrizione                | Riferimento |             | File | Download       |  |
| Non ci sono file uploadati |             |             |      |                |  |

Il sistema richiede che ogni documento allegato sia riferito ad una specifica Spesa, utilizzando la classificazione indicata nella tabella di caricamento delle Spese stesse. (es.AAA\_1; AAB\_1; ...)

Ogni file non può avere dimensioni superiori a 5 megabyte e deve essere in formato non modificabile (\*.pdf o immagine).

## Scheda "Investimenti"

| GeCoWEB                      |                         |                                                                                                  |                      |                                      |                                                                                                    |                                |                       |                                              | G) La                               |
|------------------------------|-------------------------|--------------------------------------------------------------------------------------------------|----------------------|--------------------------------------|----------------------------------------------------------------------------------------------------|--------------------------------|-----------------------|----------------------------------------------|-------------------------------------|
| stione Domande / Domanda     |                         |                                                                                                  |                      |                                      | ••                                                                                                    | 🖺 Salva bozza                  | ✓ Salva e<br>⊖ Stampa | verifica dati 🛛 🛾                            | Salva, verifica e fi<br>▲ Torna all |
| Bozza salvata con successo.  |                         |                                                                                                  |                      |                                      |                                                                                                    |                                |                       |                                              |                                     |
| Tipologia Soggetto Richieden | te Anagrafica           | Rappres                                                                                          | sentanti Azienda     | li a                                 | Anagrafica Proge                                                                                                    | tto Agevolabile                | Cara                  | tteristiche Prog                             | etto                                |
| Investimenti                 |                         |                                                                                                  |                      |                                      |                                                                                                    |                                |                       |                                              |                                     |
|                              |                         |                                                                                                  |                      |                                      |                                                                                                    |                                |                       |                                              |                                     |
| Rif. Azienda                 | Tipologia<br>intervento | Tipologia<br>investimento                                                                        | Spesa<br>ammissibile | Attivitá                             | Normativa /<br>Regolamento                                                                                                    | Descrizione del t<br>acquisire | oene da               | Costo<br>imputabile al<br>progetto           |                                     |
| Rif. Azienda                 | Tipologia<br>intervento | Tipologia<br>investimento<br>Investimenti<br>Materiali                                           | Spesa<br>ammissibile | Attivitá<br>352                      | Normativa /<br>Regolamento<br>REG. (UE) 1407<br>2013 de minimis                                                                                                 | Descrizione del b<br>acquisire | oene da               | Costo<br>Imputabile al<br>progetto           |                                     |
| RIF. Azienda                 | Tipologia<br>intervento | Tipologia<br>Investimento<br>Investimenti<br>Materiali<br>Investimenti<br>Materiali              | Spesa<br>ammissibile | Attivitá<br>352<br>352               | Normativa /<br>Regolamento<br>2013 de minimis<br>REG. (UE) 1407<br>2013 de minimis                                                                              | Descrizione del t<br>acquisire | bene da               | Costo<br>imputabile al<br>progetto<br>+      |                                     |
| Rif. Azienda                 | Tipologia<br>intervento | Tipologia<br>investimento<br>Investimenti<br>Materiali<br>Materiali                              | Spesa<br>ammissibile | Attivitá<br>352<br>352               | Normativa /<br>Regolamento<br>REG. (UE) 1407<br>2013 de minimis<br>REG. (UE) 1407<br>2013 de minimis                                                            | Descrizione del bacquisire     | 0,00                  | Costo<br>imputabile al<br>progetto<br>+<br>¢ |                                     |
| RIF. Azienda                 | Tipologia<br>Intervento | Tipologia<br>Investimenti<br>Materiali<br>Investimenti<br>Materiali<br>Investimenti<br>Materiali | Spesa<br>ammissibile | Attivitá<br>352<br>352<br>352        | Normativa /<br>Regolamento<br>2013 de minimis<br>REG. (UE) 1407<br>2013 de minimis<br>REG. (UE) 1407<br>2013 de minimis<br>REG. (UE) 1407<br>2013 de minimis    | Descrizione del b<br>acquisire | 0,00                  | Costo<br>imputabile al<br>progetto<br>+<br>¢ |                                     |
| RIF. Azienda                 | Tipologia<br>intervento | Tipologia<br>Investimenti<br>Materiali<br>Investimenti<br>Materiali<br>Investimenti<br>Materiali | Spesa<br>ammissibile | Attivitá<br>352<br>352<br>352<br>352 | Regolamento<br>REG. (UE) 1407<br>2013 de minimis<br>REG. (UE) 1407<br>2013 de minimis<br>REG. (UE) 1407<br>2013 de minimis<br>REG. (UE) 1407<br>2013 de minimis | Descrizione del b<br>acquisire | 0,00                  | Costo<br>Imputabile al<br>progetto<br>+<br>¢ |                                     |

È necessario compilare la tabella fornendo per ogni **Spesa Ammissibile** prevista per Ogni **Tipologia di Intervento** di cui all'articolo 3 dell'Avviso, le informazioni relative alla "descrizione del bene da acquistare" e al "costo imputabile al progetto:

Per compilare la tabella è necessario selezionare la prima codifica di interesse, come indicato dalla freccia, e quindi le informazioni relative alle **Spese** che compongono il **Progetto:** 

- nella colonna "descrizione del bene da acquistare": indicare una sintetica descrizione della spesa e/o il riferimento al Fornitore
- nella colonna "costo imputabile al progetto": indicare l'importo della spesa, al netto di IVA (salvo casi previsti).

Ove sia necessario, nei limiti consentiti sopra ricordati, per caricare più di una voce di spesa con riferimento alla singola "Tipologia di Intervento" è sufficiente selezionare il relativo pulsante verde "+": il sistema produrrà una ulteriore riga per l'inserimento della spesa.

In fondo alla Scheda, al termine della tabella per l'inserimento delle singole voci di spesa, dopo il totale riepilogativo delle spese inserite nella Scheda, è presente un apposito **spazio per il caricamento degli** allegati relativi ai preventivi dettagliati per tutte le **Spese Ammissibili** prevista dal **Progetto** in alternativa al preventivo, laddove si tratti di beni o servizi standard e largamente diffusi sul mercato, il richiedente deve fornire indicazioni dettagliate sulle distinte tecniche e i prezzi, tali da consentire di riscontrarle con facilità da listini o prezzari pubblicati su internet;

Il sistema richiede che ogni documento allegato sia riferito ad una specifica Spesa, utilizzando la classificazione indicata nella tabella di caricamento (es.AAA\_1; AAB\_1; ...) e selezionabile dal menù a tendina indicato dalla freccia nell'immagine seguente.

| Descrizione                  |              | Riferimento | File                                             |                                                            |
|------------------------------|--------------|-------------|--------------------------------------------------|------------------------------------------------------------|
|                              |              | 尽           | seleziona file                                   |                                                            |
| Descrizione                  | Riferimento  | File        | Download                                         |                                                            |
| Non ci sono file uploadati   |              |             |                                                  |                                                            |
|                              |              |             |                                                  |                                                            |
|                              |              |             |                                                  |                                                            |
| da "Godimento ber            | ni di terzi" |             |                                                  |                                                            |
| da "Godimento ber            | ni di terzi" |             |                                                  | €∳ Lo                                                      |
| da "Godimento ber            | ni di terzi" | 00          | ▶ 🖹 Salva bozza 🗸 Salva e verifi                 | 🖙 Lo<br>ca dati 🛛 🕿 Salva, verifica e fi                   |
| da "Godimento ber<br>GeCoWEB | ni di terzi" | •           | ▶ 🖹 Salva bozza 🔷 Salva e verifi<br>⊖ Stampa 🔯 E | Ca dati Salva, verifica e fi<br>sporca in pdf ▲ Torna alla |
| da "Godimento ber<br>CeCoWEB | ni di terzi" | •           | ► Salva bozza ✓ Salva e verifi<br>⊖ Stampa 🕒 E   | Ca dati Salva, verifica e fi<br>sporta in pdf ▲ Torna all. |

| Rif.          | Azienda | Tipologia<br>intervento | Tipologia<br>investimento            | Spesa<br>ammissibile     | Attivitá | Normativa /<br>Regolamento        | Descrizione | Costo |
|---------------|---------|-------------------------|--------------------------------------|--------------------------|----------|-----------------------------------|-------------|-------|
| AAA_1         |         |                         | Costi per godimento<br>beni di terzi | Software as a<br>Service | 352      | REG. (UE) 1407 2013<br>de minimis |             |       |
|               |         |                         | Costi per godimento<br>beni di terzi | Software as a<br>Service | 352      | REG. (UE) 1407 2013<br>de minimis |             | +     |
| Sub<br>Totale |         |                         |                                      |                          |          |                                   | 0           | €     |
| AAB_1         |         |                         | Costi per godimento<br>beni di terzi | Software as a<br>Service | 352      | REG. (UE) 1407 2013<br>de minimis |             |       |
|               |         |                         | Costi per godimento<br>beni di terzi | Software as a<br>Service | 352      | REG. (UE) 1407 2013<br>de minimis |             | +     |
| Sub           |         |                         |                                      |                          |          |                                   | 0           | €     |

• Si deve procedere come per la Scheda "Investimenti".

#### Scheda "Servizi di consulenza (a corpo)"

L

| Gestione Domande / Domand     | a                       |                                    |                   | 0            | 🗲 🔶 🖺 Salva t                     | ozza 🗸 🗸 Salva e verific | a dati 🛛 🔄 Salva, verific | a e finalizza 🔒 Star<br>if 🔺 Torna alla li |
|-------------------------------|-------------------------|------------------------------------|-------------------|--------------|-----------------------------------|--------------------------|---------------------------|--------------------------------------------|
| Bozza salvata con successo.   |                         |                                    |                   |              |                                   |                          |                           |                                            |
| Tipologia Soggetto Richie     | dente Anagrafica        | Rappresentan                       | ti Aziendali      | Anagrafica P | rogetto Agevolabile               | Caratteristiche I        | Progetto                  | -                                          |
| Servizi di consulenza (a corp |                         |                                    |                   |              |                                   |                          |                           |                                            |
| Rif. Azienda                  | Tipologia<br>intervento | Tipologia<br>investimento          | Spesa ammissibile | Attivitá     | Normativa /<br>Regolamento        | Descrizione              | Nominativo                | Costo                                      |
| AAA_1                         |                         | Servizi di consulenza<br>(a corpo) |                   | 342          | REG. (UE) 1407 2013<br>de minimis |                          |                           |                                            |
|                               |                         |                                    |                   |              |                                   |                          |                           |                                            |
| ろく                            |                         | (a corpo)                          |                   | 342          | REG. (UE) 1407 2013<br>de minimis |                          |                           | +                                          |
| Sub<br>Totale                 | •                       | servizi di consulenza<br>(a corpo) |                   | 342          | REG. (UE) 1407 2013<br>de minimis |                          | 0                         | +<br>¢                                     |

Si deve procedere come per la **Scheda** "**Investimenti**", ma oltre a compilare i campi "descrizione" e "costo imputabile al progetto", come per gli Investimenti e necessario indicare:

• nella colonna "nominativo": la Ragione Sociale/nominativo della società che offre il servizio.

#### Scheda "Costi della Produzione"

| ti della produ | zione                   |                            |                           |                   |          |                                                                     |                      |                                       |
|----------------|-------------------------|----------------------------|---------------------------|-------------------|----------|---------------------------------------------------------------------|----------------------|---------------------------------------|
| Rif.           | Azienda                 | Tipologia<br>intervento    | Tipologia<br>investimento | Spesa ammissibile | Attivitá | Normativa /<br>Regolamento                                          | Desc. bene acquisito | Costo<br>imputabile<br>al<br>progetto |
| AAA_1          | LAZIO INNOVA - SOCIETA' | ALTRE SPESE<br>AMMISSIBILI | Costi della<br>produzione | Materiali         | 114      | Art. 22 Aiuti alle imprese in fase di<br>Avviamento REG UE 651 2014 |                      |                                       |
|                | NOVA - SOCIETA'         | ALTRE SPESE<br>AMMISSIBILI | Costi della<br>produzione | Materiali         | 114      | Art. 22 Aiuti alle imprese in fase di<br>Avviamento REG UE 651 2014 |                      | +                                     |
| Sub<br>Totale  | v                       |                            |                           |                   |          |                                                                     | 0                    | €                                     |

Si deve procedere come per la Scheda "Investimenti".

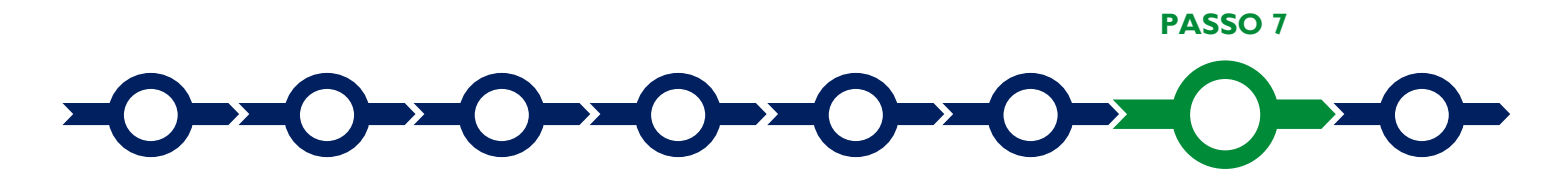

## Altri allegati

In aggiunta alla documentazione riferita alle singole Voci di Spesa e allegata in fondo alle Schede "Investimenti", "Servizi di Consulenza (a corpo)", "Godimento beni di terzi" e "Costi della Produzione", la Scheda: "Allegati" consente di allegare al Formulario, la documentazione prevista.

Ogni file non può avere dimensioni superiori a 5 megabyte e deve essere in formato non modificabile (\*.pdf o immagine).

| Ċ,                               | GeCoWEB                                                                 |                                                                                                    |                          |                       |                                                  |                          | 🕩 Log out    |
|----------------------------------|-------------------------------------------------------------------------|----------------------------------------------------------------------------------------------------|--------------------------|-----------------------|--------------------------------------------------|--------------------------|--------------|
| Dor<br>Digi<br><sub>Gestio</sub> | nanda POR FESR 201<br>taLazio<br><sup>ne Domande /</sup> <b>Domanda</b> | <ul> <li>♦ Salva bozza</li> <li>✓ Salva e verifica dati</li> <li>➡ Stampa</li> <li>▲ Esporta in pdf</li> </ul> |                          |                       | alva, verifica e finalizza<br>▲ Torna alla lista |                          |              |
| в                                | ozza salvata con successo.                                              |                                                                                                    |                          |                       |                                                  |                          |              |
| A                                | Tipologia Soggetto Richiedente                                          | Anagrafica                                                                                                    | Rappresentanti Aziendali | Anagrafica Progetto / | Agevolabile                                      | Caratteristiche Progetto | • •          |
|                                  | Tipologia documento Tipologia documento Nessun file caricato            |                                                                                                    |                          | File                  | Download                                         | File<br>Se               | leziona file |
|                                  |                                                                         |                                                                                                    |                          |                       |                                                  |                          |              |

Si riporta di seguito l'elenco della documentazione da allegare

## Documentazione sempre obbligatoria

- un preventivo dettagliato per ogni Spesa Ammissibile;
- in alternativa al preventivo, laddove si tratti di beni o servizi standard e largamente diffusi sul mercato, il richiedente deve fornire indicazioni dettagliate sulle distinte tecniche e i prezzi, tali da consentire di riscontrarle con facilità da listini o prezzari pubblicati su internet.
- Per le spese di consulenza:
  - nel caso di consulenze a giornata: indicazione delle figure professionali che svolgeranno la consulenza, relativi ruoli e impegno temporale previsto.
  - in ogni caso: referenze o curriculum vitae con evidenza delle attività svolte negli ultimi 5 anni maggiormente attinenti all'incarico. Nel caso di incarichi conferiti a persone giuridiche e che prevedono

numerose risorse professionali coinvolte o servizi standard, possono essere prodotti i soli curriculum vitae dei responsabili della commessa e delle altre principali figure previste ma affiancati da una descrizione dell'organizzazione (cd. company profile recante numero di addetti, fatturato specifico, dotazioni tecniche se rilevanti, etc.);

#### Documentazione obbligatoria in specifici casi

- Nel caso di richiedenti non tenuti al deposito del bilancio presso il Registro delle Imprese Italiano: copia degli ultimi due bilanci precedenti la data di presentazione della richiesta
- Nel caso di richiedenti non tenuti alla redazione del bilancio: copia delle ultime due dichiarazioni dei redditi presentate all'Agenzia delle Entrate.
- Per i Liberi Professionisti non iscritti al Registro delle Imprese Italiano: l'ultimo modello di "Dichiarazione di inizio attività, variazione dati o cessazione attività ai fini IVA" (modello AA9) presentato all'Agenzia delle Entrate, ai fini della verifica della Sede Operativa.
- Nel caso di imprese iscritte a Registri delle Imprese di altri Stati membri della UE: l'incarico conferito ad un revisore legale o ad un avvocato abilitato alla professione in Italia, per rappresentare il richiedente, e la relazione di tale rappresentante in merito alla equipollenza dei requisiti posseduti dal richiedente rispetto a quelli previsti dall'Avviso sulla base della legislazione italiana e la relativa documentazione equipollente.

#### **Documentazione facoltativa**

 qualsiasi ulteriore informazione e documento ritenuto utile per le analisi, verifiche e valutazioni previste dall'Avviso, incluse quelle relative alla pertinenza del Progetto rispetto all'attuale situazione della PMI richiedente e alle sue esigenze, e la congruità delle Spese Ammissibili.

Ogni file non può avere dimensioni superiori a 5 megabyte e deve essere in formato non modificabile (\*.pdf o immagine).

PASSO 8

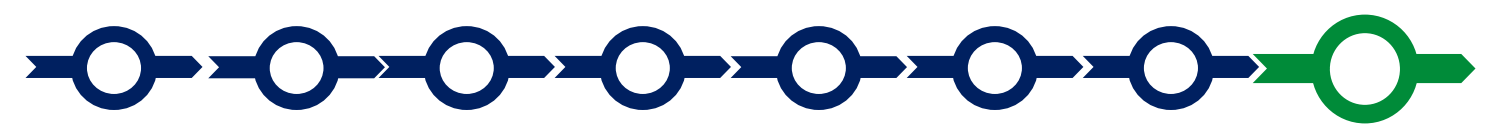

#### Finalizzazione del Formulario e stampa dei documenti da inviare via PEC

Il sistema **GeCoWEB** consente di visualizzare, salvare, verificare e modificare quanto inserito (compresi gli allegati) utilizzando i pulsanti "Salva bozza" (verde), "Salva e verifica dati" (arancio).

Con il pulsante "Salva, verifica e finalizza" (rosso) si procede con la finalizzazione del Formulario che rende non più modificabile quanto inserito in GeCoWEB.

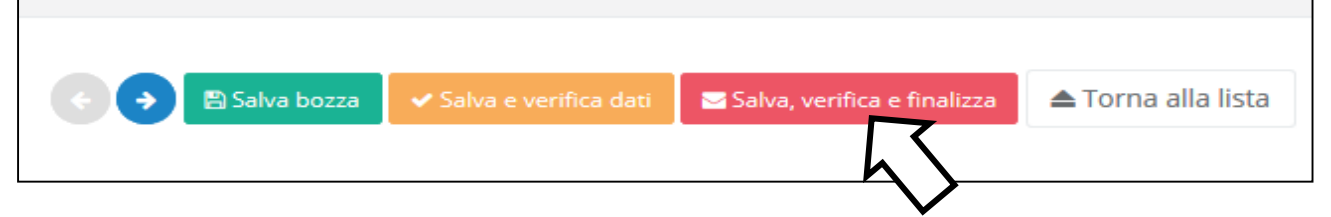

Solo dopo avere finalizzato il Formulario, il sistema GeCoWEB

• assegna il numero identificativo del **Formulario**, indispensabile per compilare correttamente la **Domanda** e gli altri documenti editabili, in conformità ai pertinenti modelli forniti in Allegato all'**Avviso**.

- produce, utilizzando il tasto "Stampa" nella schermata di "gestione domande" del sistema GeCoWEB (cui si può accedere anche selezionando "torna alla lista"):
  - i. la Domanda, con le dichiarazioni attestanti il possesso dei requisiti, auto composta dal sistema in conformità al modello in allegato dall'Avviso, valorizzando automaticamente i campi ivi riportati fra virgolette («...»);
  - ii. copia del Formulario con evidenza della documentazione allegata

| GeCoWEB         |                                          |             |                                            |                           |                  |             |          |  |  |  |  |  |  |
|-----------------|------------------------------------------|-------------|--------------------------------------------|---------------------------|------------------|-------------|----------|--|--|--|--|--|--|
| Gestione Do     | omande                                   |             | POR FESR 2014-2020 - Voucher DigitaLazio 🔻 | Compila una nuova domanda |                  |             |          |  |  |  |  |  |  |
| Domanda [27972] | inoltrata con successo.                  |             |                                            |                           |                  |             |          |  |  |  |  |  |  |
| ID Domanda      | Bando                                    | Iniziata il | Ultima modifica                            |                           | Stati<br>domanda | Azioni      |          |  |  |  |  |  |  |
| 97663-0258-0286 | POR FESR 2014-2020 - Voucher DigitaLazio | 30/05/2019  | 30/05/2019                                 | Formulario 🕶              | Ē                | ♥Visualizza | E Stampa |  |  |  |  |  |  |
|                 |                                          |             |                                            |                           |                  |             | $\sim$   |  |  |  |  |  |  |

Tali documenti sono tra quelli da inviare via **PEC** all'indirizzo <u>incentivi@pec.lazioinnova.it</u> entro i termini indicati nell'Avviso e seguendo le indicazioni contenute in Allegato all'Avviso e in conformità ai modelli ivi riportati.

Maggiori informazioni sul funzionamento di **GeCoWEB** sono contenute nelle apposite guide accessibili dall'interno del sistema stesso o possono essere richieste all'indirizzo di posta elettronica (e-mail) <u>helpgecoweb@lazioninnova.it</u>.

I quesiti tecnici e amministrativi sull'Avviso possono invece essere richiesti all'indirizzo di posta elettronica (email) <u>infobandiimprese@lazioinnova.it</u>.

Si precisa che in nessun modo possono essere tuttavia fornite anticipazioni per quanto riguarda gli aspetti riguardanti la valutazione dei **Progetti**, di competenza della **Commissione Tecnica di Valutazione**.